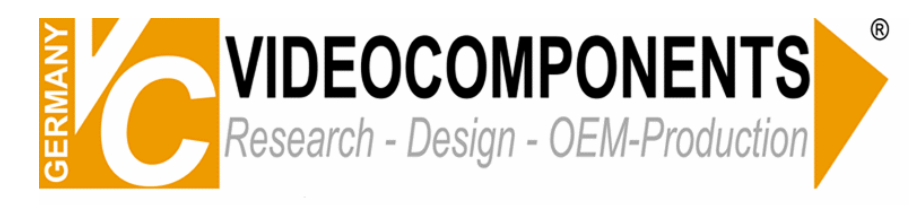

## 13180 USB

Achtung: Wenn der DVR das USB-Gerät nicht erkennt, formatieren Sie es bitte mit dem FAT oder FAT32 Dateiformat. (PC)

Im BACKUP MENÜ gibt es die Option FORMAT USB und START BACKUP TO USB.

Formatieren Sie den USB-Stick.

Kommt eine Fehlermeldung "FORMAT ERROR", dann starten Sie den Rekorder neu während der USB-Stick im DVR steckt.

Um ein Backup zu erstellen müssen Sie sich im Play-Modus befinden. Klicken Sie bei der gewünschten Stelle auf die Taste BACKUP.

Bestätigen Sie mit Enter um das Datenbackup zu starten. Auf dem Display erscheint die Meldung und die Größe des Backups. Außerdem wird noch angezeigt, wieviel MB schon ausgelagert sind.

Nachdem das Backup auf dem USB-Stick erstellt wurde, kann dieser in den USB-Slot des PCs gesteckt werden. Auf dem Stick befinden sich 2 Dateien. Der Viewer und die Backupdatei. Starten Sie den Viewer und wählen Sie die Backupdatei aus.

Der Viewer gibt die Videodaten nun wieder.